# **DMX DeBug**

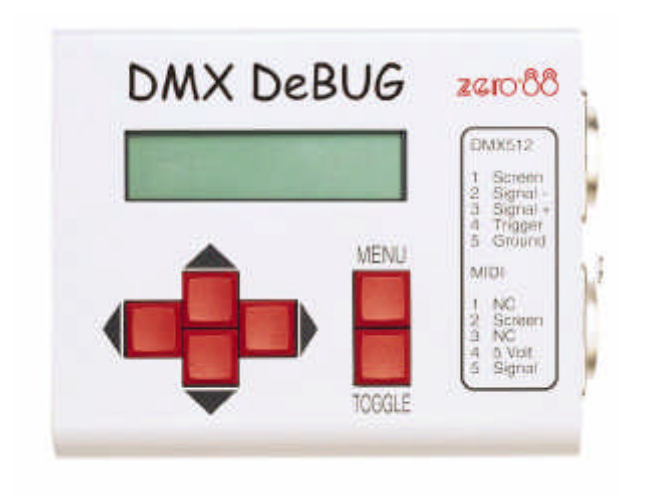

# Zero 88 Lighting Ltd

#### ZERO 88 LIGHTING PRODUCT REGISTRATION FORM

Product: DMX DeBug

Serial No.

Version No.

Date Purchased:

Supplier:

Name:

Company Name:

Address:

Post/Zip Code:

Phone No.

| Comments: |
|-----------|
|-----------|

Please return to: Zero 88 Lighting Ltd

Tel: +44 (0) 1633 838088 Fax: +44 (0) 1633 867880

#### CONTENTS

#### DMX DEBUG

| 1                                 |    |
|-----------------------------------|----|
| ZERO 88 PRODUCT REGISTRATION FORM | 2  |
| CONTENTS                          | 3  |
| INTRODUCTION                      | 5  |
| QUICK START                       | 5  |
| DMX DEBUG FEATURES                | 5  |
| WHAT'S NEW IN DMX DEBUG           | 6  |
| THE CONTROL SURFACE               | 7  |
|                                   | 7  |
| MENII                             | 7  |
|                                   | 7  |
| I FET RIGHT                       | 7  |
| LIP DOWN                          | 7  |
| MENUS                             |    |
|                                   | -  |
| THE MENUS                         | 8  |
| DISPLAYING RECEIVED DMX512        | 8  |
| STATUS                            | 9  |
| DMX BASE                          | 9  |
| DISPLAY MODE                      | 9  |
| D                                 |    |
| %                                 | 10 |
| \$                                | 10 |
| В                                 | 10 |
| DATA RECEIVED                     | 10 |
| DATA ERROR                        | 11 |
| Н                                 | 11 |
| F                                 | 11 |
| O                                 | 11 |
| Т                                 | 11 |
| LOOP THROUGH                      | 11 |
| MAX/MIN MODE                      | 11 |
| FLICKER HUNT                      | 11 |
| DETAIL MODE                       | 11 |
| TRIGGER OUTPUT                    | 12 |
| TRANSMIT RIG CHECK                | 12 |
| TRANSMIT PRESET                   | 13 |

| TRANSMIT LAMP            | 14 |
|--------------------------|----|
| TRANSMIT DYNAMIC DMX512  | 15 |
| SNAPSHOT DMX TO PRESET   | 15 |
| FILL PRESET WITH PATTERN | 16 |
| TESTING CABLES           | 17 |
| DOUBLE ENDED CABLE TEST  | 17 |

| SINGLE ENDED CABLE TEST    | 17 |
|----------------------------|----|
| AUTO BACKUP IF DMX FAILS   |    |
| LOOP THROUGH               |    |
| DISPLAYING RECEIVED MIDI   | 19 |
| THE SETUP MENUS            | 20 |
| SETUP MENU                 |    |
| ENABLE BACKLIGHT (S1)      |    |
| POWER SAVING (S2)          | 21 |
| DARK CHANNEL (S3)          | 21 |
| SELECT DMX START CODE (S4) |    |
| TALK TO MIC-EDIT (S5)      | 24 |
| EXTERNAL CONNECTIONS       | 25 |
| POWER SUPPLY               | 25 |
| Connector                  | 25 |
| RECEIVE DMX                | 25 |
| MIDI ADAPTER WIRING        | 25 |
|                            | 26 |
|                            | 20 |
| CONVERSION TABLES          | 27 |
| INDEX                      |    |
|                            |    |

#### INTRODUCTION

# QUICK START

Welcome to the DMX DeBug manual. DMX DeBug is a sophisticated DMX512 and MIDI analyser, but is remarkably simple to operate.

Users who are familiar with either DMX512 or MIDI should find that a scan of the Control Surface section is sufficient to get started.

Please remember to return your product registration card, so that we can keep you informed of new developments.

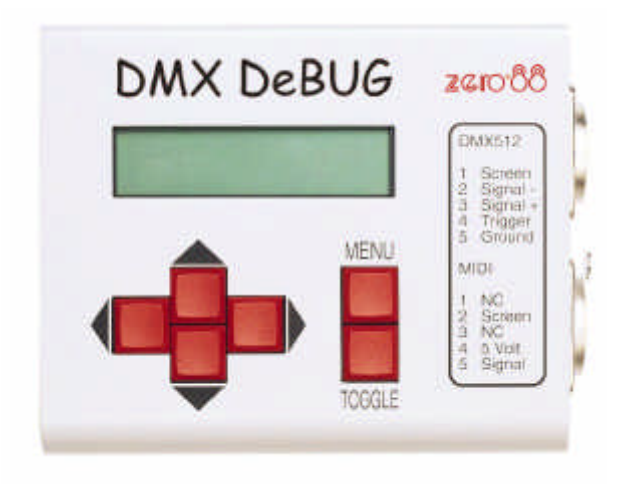

| DMX DEBUG<br>FEATURES | <ul> <li>DMX DeBug provides the following features:</li> <li>Receives DMX512 &amp; MIDI Display as bar chart, decimal, percentage or hexadecimal</li> <li>Display update rate, number of channels, Break and MaB time</li> <li>Display maximum, minimum and current value of a single channel</li> </ul> |
|-----------------------|----------------------------------------------------------------------------------------------------|
|                       | <ul> <li>Double and single ended cable test</li> <li>Generate DMX512 or re-transmit buffered DMX512 or MIDI</li> <li>Fifteen Preset memories with snapshot</li> <li>Automatic Moving Lamp test</li> <li>Auto-backup, transmits Preset if console fails.</li> <li>PC Link to Mic-Edit Software</li> </ul> |

| WHAT'S NEW   |                                                                                                    |
|--------------|----------------------------------------------------------------------------------------------------|
| IN DMX DEBUG | A range of powerful new features has been added to DMX DeBug.<br>1. A number of existing features and new options have been added to              |
|              | the new setup menu. The setup menu is activated by switching on                                                                                   |
|              | DMX DeBug with the MENU key held down. When the setup menu is                                                                                     |
|              | active, the menu number displayed in the bottom right of the lcd                                                                                  |
|              | The setup menu provides access to:                                                                                                    |
|              | External Power Monitor                                                                                                    |
|              | Firmware Version Number                                                                                                    |
|              | <ul> <li>Backlight Enable/Disable Status</li> </ul>                                                                                               |
|              | <ul> <li>Power Saving Enable/Disable Status</li> </ul>                                                                                            |
|              | Dark Channel Level                                                                                                    |
|              | DMX Start Code     Communication with Min Edit                                                                                                    |
|              | Communication with Mic-Edit     The Moving Lamp Library has been expanded:                                                                        |
|              | Total capacity of 192 fixtures.                                                                                                    |
|              | • Each Moving Lamp can now test up to 36 channel attributes.                                                                                      |
|              | <ul> <li>Moving Lamp definitions can be edited using the PC software</li> </ul>                                                                   |
|              | Mic-Edit.                                                                                                    |
|              | <ul> <li>New 'Pan &amp; Tilt' test allows the DMX DeBug cursor keys to<br/>control pap and tilt for manual focusing</li> </ul>                    |
|              | <ul> <li>New 'All' test steps through each attribute test in sequence</li> </ul>                                                                  |
|              | <ul> <li>The ramp speed of the automated tests can now be</li> </ul>                                                                              |
|              | controlled.                                                                                                    |
|              | 3. The Dark Level feature has been added, this allows the channels that                                                                           |
|              | would normally be at zero in the 'Rig Check' or 'Transmit Dynamic'                                                                                |
|              | can significantly improve lamp life, as the lamp filaments are kept                                                                               |
|              | warm during rig check.                                                                                                    |
|              | 4. A Power Save Disable option has been added which allows users to                                                                               |
|              | ensure that DMX DeBug will continue transmitting at all times. This is                                                                            |
|              | booster                                                                                                    |
|              | 5. Communication to Mic-Edit, the optional PC Editor has been added.                                                                              |
|              | Mic-Edit provides the following features:                                                                                                    |
|              | Edit up to 192 lamp personalities. (Over 120 pre-programmed                                                                                       |
|              | entries are supplied with the software).                                                                                                    |
|              | <ul> <li>Control the lamp personalities displayed by DIVIX DeBug.</li> <li>Save custom setups to disc allowing users to reprogram DMY.</li> </ul> |
|              | DeBug with the information needed for a specific show.                                                                                            |
|              | • Edit all 15 Presets.                                                                                                    |
|              | <ul> <li>Drag and Drop lamps onto presets to generate custom test</li> </ul>                                                                      |
|              | patterns.                                                                                                    |
|              | Control setup parameters such as Start Code, Power Save.     Enter a User Name that DMX DePug will display at start with                          |
|              | and power save.                                                                                                    |

#### THE CONTROL SURFACE

| OVERVIEW   | The six front panel buttons operate DMX DeBug. The buttons function as follows:                                                                                                    |
|------------|----------------------------------------------------------------------------------------------------|
| MENU       | The MENU key is used to select the operating mode of DMX DeBug.<br>Pressing MENU once will display the currently selected mode. The<br>LEFT and RIGHT cursor keys are then used to select a new operating<br>mode. Pressing MENU a second time completes the process.<br>The MENU Key is held down whilst power is switched on to access the<br>Setup Menu |
| TOGGLE     | When DMX DeBug is in DISPLAY RECEIVED DMX512, the TOGGLE key is used to step through the different display formats (bar graph, percent, decimal etc.).                                                                                                    |
|            | In TRANSMIT mode, the TOGGLE key is used to invert the level of the selected channel.                                                                                                    |
|            | In TRANSMIT LAMP mode, the TOGGLE key selects each of the automated tests in sequence.                                                                                                    |
| LEFT RIGHT | When DMX DeBug is in DISPLAY RECEIVED DMX512, the LEFT and RIGHT cursor keys are used to select a new base address.                                                                                                    |
|            | In TRANSMIT DMX512 modes, the LEFT and RIGHT cursor keys are used to select a new transmit channel.                                                                                                    |
|            | If DMX DeBug is displaying the menu, the LEFT and RIGHT cursor keys are used to select the next operating mode.                                                                                                    |
| UP DOWN    | The UP and DOWN cursor keys are used to increment or decrement the level of the displayed data.                                                                                                    |
|            |                                                                                                    |

#### **MENUS**

Upon entering MENU mode, twelve different operating modes may be selected (using the LEFT & RIGHT cursor keys). These are:

| DISPLAY RECEIVED<br>dmx512 1     | Displays the DMX512 signal from any console, in any of the six available formats                                     |
|----------------------------------|----------------------------------------------------------------------------------------------------|
| TRANSMIT<br>RIG CHECK 2          | Transmit DMX512. Only a single channel on at a level. This is the basic flash through rig mode.                      |
| TRANSMIT PRESET<br>NUMBER: 15 3  | Transmit and edit one of 15 Presets.<br>Each Preset allows all 512 channels at<br>individual levels.                 |
| TRANSMIT lamp<br>vari*lite vl6 4 | Automatically test any automated luminaire from the library.                                                         |
| TRANSMIT DYNAMIC<br>dmx512 5     | Transmit any range of channels at a level or continuously ramping.                                                   |
| snapshot dmx to<br>preset: 15 6  | Copy received DMX to any of the 15<br>Presets. Used to create show backup or<br>record useful test patterns.         |
| FILL PRESET<br>WITH PATTERN 7    | Fill one of the 15 Presets with a symmetrical pattern of channel levels.                                             |
| double ended<br>cable test 8     | Fully test all three pins of DMX512 or<br>MIDI cables for shorts and open<br>circuits.                               |
| SINGLE ENDED<br>CABLE TEST 9     | Test the two signal pins of DMX512 or<br>MIDI cables for shorts, when only the<br>console cable end is available.    |
| AUTOBACKUP IF<br>DMX FAILS 10    | Allows DMX DeBug to connect in-line<br>between desk and dimmers. Switches<br>to a selected Preset if the desk fails. |
| BUFFER DMX MIDI<br>ENABLED 11    | Switch between the DMX512 output of DMX DeBug and a regenerated version of the received signal.                      |
| DISPLAY RECEIVED<br>MIDI 12      | Display MIDI data characters in hexadecimal form.                                                                    |
|                                  |                                                                                                    |

#### THE MENUS

DISPLAYING RECEIVED DMX512 In DISPLAY RECEIVED DMX512 mode the following keys are active:

• LEFT Decrement the current DMX512 start address

• RIGHTIncrement the current DMX512 start address

TOGGLE Select the display format

Received DMX512 data is displayed in one of seven formats. They are:

- Bar Graph
- Decimal

- Percent
- Hex
- Binary
- Max/Min & Flicker Hunt
- Detail

#### STATUS

- The first five display formats also include the following information:
- 1. DMX512 base address
- 2. Display mode
- 3. Data received indicator
- 4. Data error indicator
- 5. Loop-Through indicator

The diagram below shows DMX DeBug receiving DMX512 in bar graph mode.

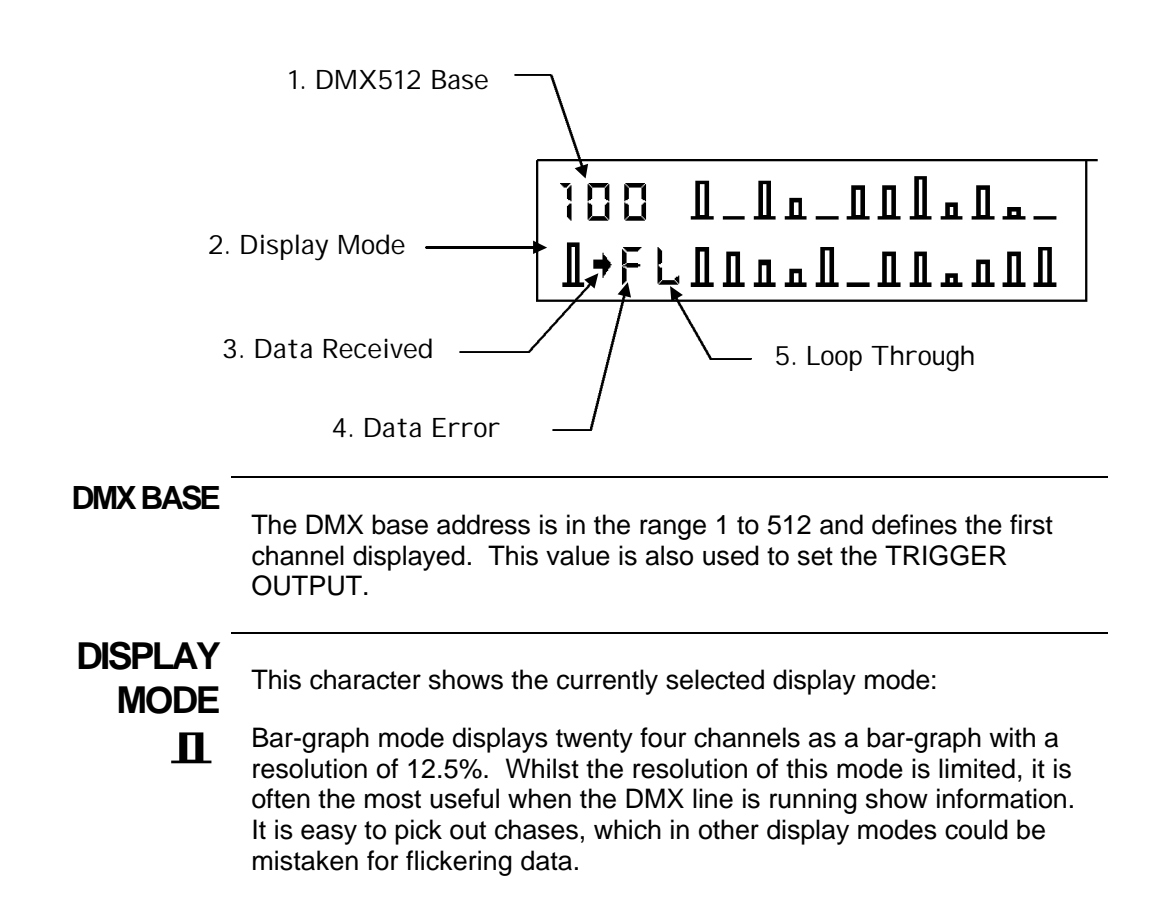

- **D** Decimal mode displays six channels as numbers in the range 0 to 255. This mode shows the entire resolution of each channel. It is most useful when dealing with moving lights and colour changers.
- % Percent mode displays six channels as numbers in the range 0 to 100. This mode provides the most familiar numbering system.
- \$ Hexadecimal mode displays six channels as numbers in the range 00 to FF. This mode is most useful when working with DMX devices such as relay boxes and smoke machines, which use bit control. See Appendix for conversion tables.
- **B** Binary mode displays two channels as both binary and hexadecimal. This mode is most useful for electronic designers and engineers when solving complex electronic problems such as a damaged data bus.

DATA RECEIVED

This character cell displays a tilde to show that data is being received. The data is not necessarily valid DMX512.

| DATA ERROR      | This character cell is clear when good data is being received. If an error occurs, one of the following is displayed:                                                                                                    |                                                                                                    |  |
|-----------------|----------------------------------------------------------------------------------------------------|----------------------------------------------------------------------------------------------------|--|
| н               | DMX512 is being received with a non-matching <u>H</u> eader or start code.                                                                                                    |                                                                                                    |  |
| F               | Data is being received with <u>F</u> raming errors. This can be caused by noise pick-up and also occurs when the phase pins of the connector are reversed.                                                                                                    |                                                                                                    |  |
| 0               | Data is being received with <b>O</b> verrun errors. This can be caused by noise pick-up and also occurs when a phase pin is disconnected.                                                                                                    |                                                                                                    |  |
| т               | The received data is outside the DMX display occurs when either the number 512, or the Break time is less than 88 4uS.                                                                                                    | (512 <u>T</u> iming specification. This<br>er of channels per frame exceeds<br>suS, or the MaB time is less than    |  |
| LOOP<br>THROUGH | This character cell displays 'L' when I<br>a clean and buffered version of the in<br>character cell is clear, DMX DeBug's<br>to the output.                                                                                                    | DMX DeBug's output is providing<br>coming DMX512. When the<br>DMX512 generator is connected                         |  |
| Max/Min<br>Mode | Max/Min mode is the "Flicker Finder". A single DMX512 channel is displayed as the current value, minimum value and maximum value.<br>All three numbers are decimal 0 to 255.<br>This mode will capture any fluctuations in the level of a channel                                                                                                    |                                                                                                    |  |
|                 | To clear the Max and Min values,<br>press the MENU key twice. When<br>data is not received on the<br>selected channels, the Max value<br>is set to 0, and the Min value to<br>255.                                                                                                    | 001 CUR 154<br>MIN 153 MAX 155                                                                                      |  |
|                 |                                                                                                    |                                                                                                    |  |
| FLICKER<br>HUNT | used to start the automatic 'Flicker<br>Hunt' mode. In this mode DMX                                                                                                    | flicker hunt \$01<br>current chan: 012                                                                              |  |
|                 | DeBug analyses the level of each<br>channel in thirty consecutive frames of DMX512. Any level which has<br>varied outside the flicker band causes the hunt to stop and the display<br>reverts to MAX/MIN mode, displaying the erroneous channel data. The<br>DOWN cursor key cycles though the range of flicker band values<br>between \$01 and \$3f. When the flicker band is set to \$01, a single bit<br>fluctuation in the level of a single channel will cause the display to<br>revert to MAX/MIN mode. |                                                                                                    |  |
| DETAIL<br>MODE  | Detail mode provides four further piece<br>signal.<br>The Period "P" is the time between re<br>signal. The reciprocal of this number<br>second number is the Break time<br>"Bk". This is the length of the                                                                                                    | ces of information about the DMX<br>eceived Breaks on the DMX512<br>gives the refresh rate. The<br>p=023ms kk=150us |  |
|                 | synchronising code used to restart<br>a new DMX frame. The<br>specification requires this value to be 88uS or greater. If this is no                                                                                                    |                                                                                                    |  |

#### window.

The third number "C" represents the number of dimmer channels received in the last DMX packet. This number should be constant, although the value may be less than 512, depending on the type of console used.

The fourth number is the Mark after Break time "MaB". This is the delay between the end of a Break and transmission of the header code. The specification requires a MaB of 4us or greater. If this is not the case, the timing error icon "T" will be displayed in the main receive window. (The MaB limit was increased to 8uS in the DMX512 1990 Revision).

#### TRIGGER OUTPUT

The spare two pins of the DMX512 output are used to provide a TTL (5V) oscilloscope trigger output. This signal can be used to synchronise the oscilloscope to either the falling edge of the break or the DMX base address.

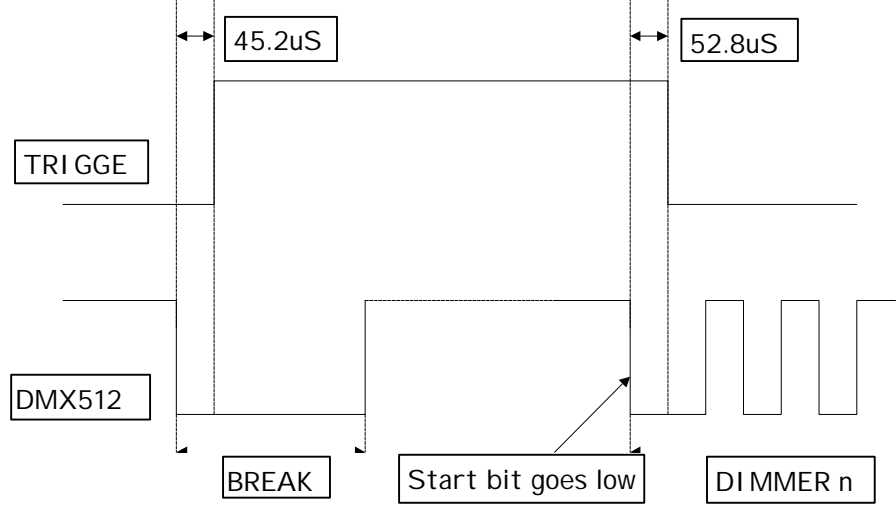

#### TRANSMIT RIG CHECK

#### The TRANSMIT RIG CHECK menu allows any single dimmer channel to be switched on at a level.

CHAN: 001 @ 100% RIG CHECK

The following keys are active:

- LEFT Decrement the dimmer channel
- RIGHT Increment the dimmer channel
- UP Increment the dimmer level
- DOWN Decrement the dimmer level
- TOGGLE Invert dimmer level

The display shows the current dimmer channel, followed by its level as a percentage.

The DMX512 output continues when DMX DeBug is in Receive mode.

#### TRANSMIT PRESET

The TRANSMIT PRESET

menu allows any one of the fifteen Presets to be transmitted to the dimmers

| CHANNEL  | 001 | @ | 100% |
|----------|-----|---|------|
| 11111111 | \$F | F | 255  |

and also edited. Each Preset contains individual level settings for all 512 channels and is held in non volatile memory. The Preset to be transmitted and edited is selected by the UP and DOWN keys when the menu display is active. Press the MENU key to enter edit mode.

The following keys are active:

- LEFT Decrement the dimmer channel
- RIGHT Increment the dimmer channel
- UP Increment the dimmer level
- DOWN Decrement the dimmer level
- TOGGLE Invert dimmer level

All dimmer channel levels may be set individually. The display shows the current dimmer channel, followed by its level in percent, binary, hexadecimal and decimal.

The DMX512 output continues when DMX DeBug is in Receive mode. The SNAPSHOT and FILL menus are alternative methods of programming the Presets.

#### 

The TRANSMIT LAMP menu is the most powerful method of testing automated luminaires. DMX DeBug contains a library of nearly 200 lamp definitions

TRANSMIT LAMP VARI\*LITE VL7

which can be used to automatically test lamps.

When the menu is active, the UP & DOWN cursor keys are used to select the required lamp from the library.

To accept the lamp selection press MENU. The display changes

LAMP 001-007 CN VARI\*LITE VL7

show the start address of the

to

lamp, the current test and the selected lamp.

At this point the DMX output will command the selected lamp to point to it's centre position with the beam on at full white with no gobos. The following keys are active:

- LEFT Decrement the start channel to the previous lamp
- RIGHT Increment the start channel to the next lamp
- UP Increment by one the start channel
- DOWN Decrement by one the start channel
- TOGGLE Select the next automatic test

The automatic tests consist of ramping the levels up then down between defined values for the channels which relate to each lamp attribute. The Speed at which the ramp operates can be defined in Mic-Edit.

The automatic tests function as follows:

| Name      | Function                                                                                                    |
|-----------|----------------------------------------------------------------------------------------------------|
| On        | Point lamp at centre of Pan & Tilt range with a full power white beam.                                                          |
| Int       | Ramp up and down the lamp intensity. If a dimmer exists<br>in the lamp it is used, otherwise the mechanical shutter is<br>used. |
| Pan       | Pan the beam from one extent to the other                                                                                       |
| Tilt      | Tilt the beam from one extent to the other.                                                                                     |
| P&T       | Pan & Tilt the beam from one extent, diagonally to the other.                                                                   |
| <pt></pt> | Pan & Tilt are controlled by the cursor keys. This is particularly useful for manually focussing a moving lamp.                 |

| Name    | Function                                                  |
|---------|-----------------------------------------------------------|
| COL 1-7 | Exercise the colours available. This tests up to seven    |
|         | colour attribute channels of the lamp. Depending on the   |
|         | lamp type, the order will be either:                      |
|         | RED BLUE GREEN COLOUR-WHEEL 1-4 or                        |
|         | YELLOW MAGENTA CYAN COLOUR-WHEEL 1-4                      |
| GOB 1-7 | Run through all the available gobos.                      |
| STRB    | Test the Strobe effects.                                  |
| ZOOM    | Test the Zoom.                                            |
| FOCS    | Test the Focus.                                           |
| IRIS    | Test the Iris.                                            |
| PRIS    | Test the Prism.                                           |
| EFFX    | Test the Effects.                                         |
| AUX 1-7 | Test a further seven attributes as defined in the lamp    |
|         | library.                                                  |
| ALL     | Run all of the tests listed above in sequence. When the   |
|         | ALL test is running ,the display alternates between 'ALL' |
|         | and the current attribute.                                |

The DMX512 output continues when DMX DeBug is in Receive mode. You can download a copy of Mic-Edit from our web site to inspect the detailed channel allocations for each moving lamp.

# TRANSMIT DYNAMIC DMX512

The TRANSMIT DYNAMIC DMX512 selection allows any range of dimmer channels to be switched on at a level, or

CHAN: 001 - 512 @100%

ramp continuously. The following keys are active:

- LEFT Decrement the end dimmer channel
- RIGHTIncrement the end dimmer channel
- UP Increment the start dimmer channel
- DOWN Decrement the start dimmer channel
- TOGGLE Stop or Start the channels ramping

Any range of dimmers can be controlled. The display shows the start and end dimmer channel, followed by the current percentage level. The level ramp requires ten seconds to increment from zero to full and then decrement back to zero.

If the end channel is set to a lower value than the start channel, all output channels are set to zero.

The DMX512 output continues when DMX DeBug is in Receive mode.

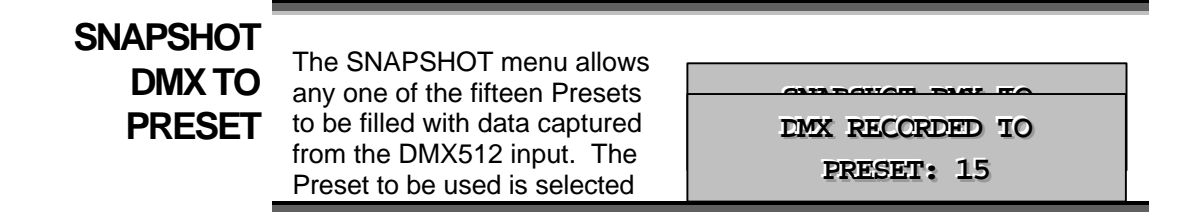

by the UP and DOWN keys when the menu display is active. Press the MENU key to take the snapshot. The process requires eight consecutive frames of DMX512 to capture the data. The snapshot can be aborted (for example if the DMX512 input fails) by pressing the TOGGLE button.

When the data has been successfully captured, the display shows:

# FILL PRESET WITH PATTERN

The FILL menu allows any one of the fifteen Presets to be filled with a symmetrical pattern of

TTERN channel levels.

FILL PRESET WITH PATTERN

The following keys are active:

- LEFT Select one of the pre-defined patterns
- RIGHT Select one of the pre-defined patterns
- UP Increment the Preset number
- DOWN Decrement the Preset number
- TOGGLE Execute the Fill

Fill patterns are selected from the following list:

| Name          | Function                                                                |
|---------------|-------------------------------------------------------------------------|
| ALL CHAN OFF  | Clear the Preset                                                        |
| ALL CHAN HALF | Set all channels to 50%                                                 |
| ALL CHAN ON   | Set all channels to 100%                                                |
| ODD CHAN ON   | Set all odd channels (1,3,5511) to 100%                                 |
| EVEN CHAN ON  | Set all even channels (2,4,6512) to 100%                                |
| RAMP UP       | Set incrementing ramp from channel 1 to 256 and 257 to 512              |
| RAMP DOWN     | RAMP DOWN Set decrementing ramp from<br>channel 1 to 256 and 257 to 512 |

| TESTING<br>CABLES          | DMX DeBug offers two methods of testing DMX512 cables.                                                                                                    |                                                                                                    |  |  |
|----------------------------|----------------------------------------------------------------------------------------------------|----------------------------------------------------------------------------------------------------|--|--|
|                            | The DOUBLE ENDED TEST is used when both ends of the cable are available. DMX DeBug can test for short circuits and open circuits on any of the three active pins of the DMX512 cable.                        |                                                                                                    |  |  |
|                            | The SINGLE ENDED TEST is use<br>is accessible. DMX DeBug can te<br>signal pins.                                                                                                    | ed when only the console cable end<br>est for a short circuit between the two                              |  |  |
| DOUBLE ENDED<br>CABLE TEST | The DOUBLE ENDED TEST disp<br>the three active pins of the DMX5<br>CIRCUIT is shown by a period,<br>and a SHORT CIRCUIT is<br>shown by the pin number. The<br>diagram below shows a correct<br>DMX512 cable. | lay shows the connectivity of each of<br>12 or MIDI cable. An OPEN<br>ECUBLE END 1 =1<br>.2.=.2. GCOD3=3   |  |  |
|                            | The diagram below shows a DMX512 cable with pins 2 & 3 swapped.                                                                                                    | LOUBLE END 1 =1<br>.2.=33=.2.                                                                              |  |  |
| SINGLE ENDED<br>CABLE TEST | The SINGLE ENDED TEST displa<br>pins 2 and 3 of the DMX512 output<br>the following when there is a conn                                                                                                    | ay shows the short circuit status of<br>ut connector. The display will show<br>nection between pins 2 & 3. |  |  |
|                            | This test can be used to test<br>for short circuit in the cable or<br>to confirm that the cable is<br>properly terminated.                                                                                   | SINGLE END<br>2 & 3 SHORT/TERM                                                                             |  |  |

# **AUTO BACKUP IF DMX FAILS**

The AUTO-BACKUP menu allows DMX DeBug to be connected in-line between a lighting desk and dimmers. DMX DeBug monitors the received DMX512 and should the signal fail, switches one of the fifteen Presets to the output.

This mode provides a useful

AUIO-PACKUP IF DMX FAILS

backup, which forces a known look on stage, should the console fail. When the backup mode is triggered, the user can snap between the presets.

When the menu is entered, the following display is shown and received DMX512 is looped to the output. The UP

| AUTO-EAC | KUP: | 15  |
|----------|------|-----|
| WAIT-DMX | IS G | COD |

and DOWN keys are used to select the Preset that will be output should the received DMX512 fail.

If the DMX fails, the following display is shown and the selected Preset is output to the dimmers. When the problem with the received DMX512 has been corrected, simply press MENU twice to reset AUTO-BACKUP mode.

When AUTO-BACKUP is active, the UP and DOWN keys are used to snap between consecutive Presets.

AUTO-PACKUP: 15

ACTIVE-DMX FAIL

# LOOP THROUGH

The BUFFER DMX/MIDI option is used to select between DMX

DeBug's Generator output and a buffered copy of the incoming DMX512 signal.

BUFFER DMX MIDI

DISABLED

The Loop Through mode is selected by pressing the TOGGLE key when the menu is displayed. The BUFFER mode of operation allows DMX DeBug to be used as a signal booster for long DMX512 or MIDI cables.

BUFFER mode is switched off when the Generator Menu is next selected. When BUFFER mode is active, "L" is shown in the receive window to denote "Loop Through".

# DISPLAYING RECEIVED MIDI

DISPLAY RECEIVED MIDI shows six MIDI characters in hexadecimal format. The external MIDI adapter cables are required to use this mode. The TOGGLE key is used to freeze the data display. The following diagram shows the screen layout.

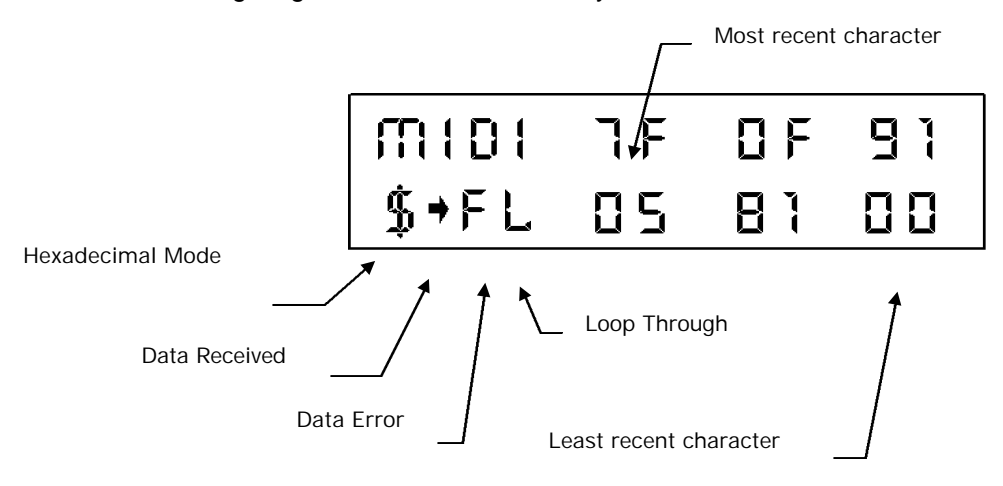

Loop Through may also be used with MIDI. The output circuitry used by DMX DeBug is RS485 compatible. Whilst this is correct for DMX512, MIDI specifies a simpler and less expensive set of circuitry. However, the two sets of circuitry are compatible and the circuitry used by DMX DeBug overcomes the very short cable limitation usually encountered with MIDI.

The MIDI input of DMX DeBug is opto-isolated.

#### THE SETUP MENUS

# SETUP MENU

The Setup Menu is entered by powering on DMX DeBug whilst holding down the MENU key. Five different operating modes may be selected. These are:

| BACKLIGHT IS<br>ENABLED S1  | Allows the LCD backlight to be enabled or disabled.                                            |
|-----------------------------|------------------------------------------------------------------------------------------------|
| POWER SAVING<br>DISABLED S2 | Power Save option can be disabled to ensure that DMX DeBug always transmits DMX512.            |
| SELECT DARK<br>LEVEL:000 S3 | Set the level of transmitted DMX channels that are at zero. This is the lamp preheat function. |
| SELECT DMX<br>CODE: 000 S4  | Sets the DMX512 Start Code for both transmit and receive.                                      |
| TALKTO<br>MIC-EDIT S5       | Starts communication with the PC program Mic-Edit.                                             |

| ENABLE<br>BACKLIGHT<br>(S1)      | The BACKLIGHT menu is used to enable or disable the display<br>backlight. The Backlight<br>operates as follows:<br>DISABLE The backlight<br>is off giving the<br>longest possible battery life.<br>• ENABLE: When external power is connected the backlight is<br>on in all modes.<br>When operating on battery power the backlight is normally on, but<br>powers down after one minute of inactivity. The next key press will re-<br>enable the backlight.<br>The TOGGLE key is used to enable or disable the backlight selection.                                            |
|----------------------------------|----------------------------------------------------------------------------------------------------|
| POWER<br>SAVING (S2)             | The POWER SAVING menu is used to enable or disable the power<br>save features of DMX DeBug.<br>The power saving operates as<br>follows:<br>DISABLE THE DMX<br>DeBug will not enter power saving mode<br>This feature is most important when DMX DeBug is<br>used as a signal booster or left in a remote location<br>as a DMX512 transmitter.<br>ENABLE: DMX DeBug will enter power save mode after about<br>two minutes of inaction. This will only occur if there<br>is no external power and no DMX512 input.<br>The TOGGLE key is used to enable or disable the selection. |
| DARK<br>CHANNEL<br>(S3)          | The DARK CHANNEL menu is used to set the level to be transmitted<br>in place of zero (dark)<br>channels when operating in<br>either Rig Check or Transmit<br>Dynamic Mode.<br>This is effectively a preheat feature and can significantly improve lamp<br>life.<br>The UP DOWN keys are used to increment or decrement the level.                                                                                                    |
| SELECT DMX<br>START CODE<br>(S4) | The START CODE menu is used to select non-zero DMX512 start<br>codes. The START code is<br>defined in the protocol but has<br>not been implemented by<br>many manufacturers.                                                                                                    |

The LID and DOM/N keys are used to select any one of the 256

possible values. The same value is used for both receive and transmit DMX512.

If a non-zero value is selected, a warning is displayed when the DMX DeBug is next switched on.

The Toggle key selects "Don't Care" mode that is displayed as "xxx". In this mode a value of zero is used for the transmit start code. However, received DMX512 will be displayed as good data whatever the start code. This is particularly useful with Compulite equipment, as they have implemented multiple start codes on their equipment.

The following table details the currently registered alternate Start Codes.

| Decima<br>I | Hexadecimal | Description                                  |
|-------------|-------------|----------------------------------------------|
| 000         | 0x00        | Standard Lighting Data                       |
| 000         | 0x00        | Standard Lighting Data                       |
| 002         | 0x02        | Packet contains 256 x 16 bit levels in lo-hi |
|             |             | order (T-Recursive)                          |
| 003         | 0x03        | Proprietary format (R A Gray)                |
| 004         | 0x04        | Checksum message (T-Recursive)               |
| 005         | 0x05        | Answerback query (T-Recursive)               |

| Decima<br>I | Hexadecimal | Description                                           |
|-------------|-------------|-------------------------------------------------------|
| 006         | 0x06        | LSB of double precision transmission<br>(T-Recursive) |
| 007         | 0x07        | Compressed data (T-Recursive)                         |
| 008         | 0x08        | Compressed 16 bit data (T-Recursive)                  |
| 009         | 0x09        | Proprietary format (Rosco ET)                         |
| 016         | 0x10        | Proprietary format (ADB)                              |
| 017         | 0x11        | Proprietary format (Tokyo Broadcast                   |
|             |             | Systems Inc)                                          |
| 023         | 0x17        | Text Packet (Zero 88 / ESTA)                          |
| 024         | 0x18        | Proprietary format (Zero 88)                          |
| 038         | 0x26        | Proprietary configuration format (High End)           |
| 060         | 0x3c        | Internal configuration (Avab)                         |
| 061         | 0x3d        | Smart 16 bit format (Avab)                            |
| 065         | 0x41        | Proprietary format (Microlite)                        |
| 079         | 0x4f        | Proprietary backup format (Oscar)                     |
| 085         | 0x55        | Installation Test Packet                              |
| 112         | 0x70        | Proprietary format (ETC)                              |
| 113         | 0x71        | Proprietary format (ETC)                              |
| 114         | 0x72        | Proprietary format (ETC)                              |
| 115         | 0x73        | Proprietary format (ETC)                              |
| 116         | 0x74        | Proprietary format (ETC)                              |
| 117         | 0x75        | Proprietary format (ETC)                              |
| 118         | 0x76        | Proprietary format (ETC)                              |
| 119         | 0x77        | Proprietary format (ETC)                              |
| 120         | 0x78        | Proprietary format (ETC)                              |
| 121         | 0x79        | Proprietary format (ETC)                              |
| 122         | 0x7a        | Proprietary format (ETC)                              |
| 123         | 0x7b        | Proprietary format (ETC)                              |
| 124         | 0x7c        | Proprietary format (ETC)                              |
| 125         | 0x7d        | Proprietary format (ETC)                              |
| 126         |             | Proprietary format (ETC)                              |
| 120         | 0x76        | Proprietary format (ETC)                              |
| 128         | 0x80        | Curve select (Leviton)                                |
| 120         | 0x81        | I SB 16 bit data (Leviton)                            |
| 120         | 0x82        | Patch (Leviton)                                       |
| 131         | 0x02        | Dim/non dim (Leviton)                                 |
| 170         | 0xaa        | Proprietary format (Sun)                              |
| 223         | Oxdf        | Proprietary format (Doug Fleenor)                     |
| 223         |             | ENR mode control (NSL / Colortran)                    |
| 225         |             | Dim/pon_dim_control (NSL/ Colortran)                  |
| 223         | Oved        | Dimmer download (EDI)                                 |
| 255         | Oxff        | Dimmer curve select (Avolites)                        |

# TALK TO MIC-EDIT (S5)

The TALK menu is used to start communication with the PC Mic-Edit Software. Enter this mode prior to pressing the Download button on Mic-Edit.

| DMX DeBug displays:                                                     | TALK IO<br>MIC-EDIT             |
|-------------------------------------------------------------------------|---------------------------------|
| When the Mic-Edit Download<br>button is pressed, DMX DeBug<br>displays: | WAITING FOR<br>MIC-EDIT IO TALK |
|                                                                         |                                 |
| When the transfer starts,<br>DMX DeBug displays:                        | MIC-EDIT<br>IS THINKING         |
|                                                                         |                                 |
| Followed by:                                                            | RECEIVING<br>DATA BLOCK         |
| When Mic-Edit has finished                                              |                                 |
| sending data, the following message is displayed:                       | TRANSFER LONE<br>PRESS MENU     |

#### EXTERNAL CONNECTIONS

#### POWER SUPPLY

DMX DeBug has an internal Ni-Cd rechargeable battery that provides a life of about 25 hours between recharges (this is reduced to 15 hours when the backlight is used continuously). The external 9 Volt DC power supply is used to power and recharge Show-Control.

As with all Ni-Cd battery products, the best battery life is obtained by completely discharging DMX DeBug prior to recharging. The power switch is used to switch off DMX DeBug, battery charging will continue if the power connector is plugged in.

DMX DeBug contains a sophisticated battery manager, which regulates battery charging. A full charge is obtained in three hours, after which the external power supply is used solely to power DMX DeBug.

| CONNECTOR | Pin    | Function    |
|-----------|--------|-------------|
|           | Centre | +9VDC 350mA |
|           | Skirt  | Ground      |

# RECEIVE

**DMX** The DMX receive input connects via the male 5 pin XLR. The pin allocation is as follows:

| Pin   | Function             |
|-------|----------------------|
| Pin 1 | Screen               |
| Pin 2 | DMX Receive Signal   |
| Pin 3 | DMX Receive Signal   |
| Pin 4 | MIDI Receive Anode   |
| Pin 5 | MIDI Receive Cathode |

The MIDI receive feature of DMX DeBug uses pins 4 & 5 which are undefined by the DMX512 protocol. These pins may be disconnected internally should this conflict with your DMX512 implementation.

# MIDI ADAPTER

**WIRING** A MIDI adapter cable is available from Artistic Licence or can be simply constructed from the following wiring plan:

| Female 5 pin XLR        | Female 5 pin DIN |
|-------------------------|------------------|
| Pin 1 connect to screen | No connection    |
| Pin 4                   | Pin 4            |
| Pin 5                   | Pin 5            |

#### TRANSMIT DMX

The DMX transmit output connects via the female 5 pin XLR. The pin allocation is as follows:

| Pin   | Function             |
|-------|----------------------|
| Pin 1 | Screen               |
| Pin 2 | DMX Transmit Signal- |
| Pin 3 | DMX Transmit Signal  |
| Pin 4 | Scope Trigger Output |
| Pin 5 | Scope Trigger Ground |

The Trigger feature of DMX DeBug uses pins 4 & 5 which are undefined by the DMX512 protocol. These pins may be disconnected internally should this conflict with your DMX512 implementation.

# CONVERSION TABLES

| Dec | Hex | Binary    | Dec | Hex | Binary    | Dec | Hex | Binary    |
|-----|-----|-----------|-----|-----|-----------|-----|-----|-----------|
|     |     |           |     |     |           |     |     |           |
| 0   | 00  | 0000 0000 | 32  | 20  | 0010 0000 | 64  | 40  | 0100 0000 |
| 1   | 01  | 0000 0001 | 33  | 21  | 0010 0001 | 65  | 41  | 0100 0001 |
| 2   | 02  | 0000 0010 | 34  | 22  | 0010 0010 | 66  | 42  | 0100 0010 |
| 3   | 03  | 0000 0011 | 35  | 23  | 0010 0011 | 67  | 43  | 0100 0011 |
| 4   | 04  | 0000 0100 | 36  | 24  | 0010 0100 | 68  | 44  | 0100 0100 |
| 5   | 05  | 0000 0101 | 37  | 25  | 0010 0101 | 69  | 45  | 0100 0101 |
| 6   | 06  | 0000 0110 | 38  | 26  | 0010 0110 | 70  | 46  | 0100 0110 |
| 7   | 07  | 0000 0111 | 39  | 27  | 0010 0111 | 71  | 47  | 0100 0111 |
| 8   | 08  | 0000 1000 | 40  | 28  | 0010 1000 | 72  | 48  | 0100 1000 |
| 9   | 09  | 0000 1001 | 41  | 29  | 0010 1001 | 73  | 49  | 0100 1001 |
| 10  | 0A  | 0000 1010 | 42  | 2A  | 0010 1010 | 74  | 4A  | 0100 1010 |
| 11  | 0B  | 0000 1011 | 43  | 2B  | 0010 1011 | 75  | 4B  | 0100 1011 |
| 12  | 0C  | 0000 1100 | 44  | 2C  | 0010 1100 | 76  | 4C  | 0100 1100 |
| 13  | 0D  | 0000 1101 | 45  | 2D  | 0010 1101 | 77  | 4D  | 0100 1101 |
| 14  | 0E  | 0000 1110 | 46  | 2E  | 0010 1110 | 78  | 4E  | 0100 1110 |
| 15  | 0F  | 0000 1111 | 47  | 2F  | 0010 1111 | 79  | 4F  | 0100 1111 |
| 16  | 10  | 0001 0000 | 48  | 30  | 0011 0000 | 80  | 50  | 0101 0000 |
| 17  | 11  | 0001 0001 | 49  | 31  | 0011 0001 | 81  | 51  | 0101 0001 |
| 18  | 12  | 0001 0010 | 50  | 32  | 0011 0010 | 82  | 52  | 0101 0010 |
| 19  | 13  | 0001 0011 | 51  | 33  | 0011 0011 | 83  | 53  | 0101 0011 |
| 20  | 14  | 0001 0100 | 52  | 34  | 0011 0100 | 84  | 54  | 0101 0100 |
| 21  | 15  | 0001 0101 | 53  | 35  | 0011 0101 | 85  | 55  | 0101 0101 |
| 22  | 16  | 0001 0110 | 54  | 36  | 0011 0110 | 86  | 56  | 0101 0110 |
| 23  | 17  | 0001 0111 | 55  | 37  | 0011 0111 | 87  | 57  | 0101 0111 |
| 24  | 18  | 0001 1000 | 56  | 38  | 0011 1000 | 88  | 58  | 0101 1000 |
| 25  | 19  | 0001 1001 | 57  | 39  | 0011 1001 | 89  | 59  | 0101 1001 |
| 26  | 1A  | 0001 1010 | 58  | ЗA  | 0011 1010 | 90  | 5A  | 0101 1010 |
| 27  | 1B  | 0001 1011 | 59  | 3B  | 0011 1011 | 91  | 5B  | 0101 1011 |
| 28  | 1C  | 0001 1100 | 60  | 3C  | 0011 1100 | 92  | 5C  | 0101 1100 |
| 29  | 1D  | 0001 1101 | 61  | 3D  | 0011 1101 | 93  | 5D  | 0101 1101 |
| 30  | 1E  | 0001 1110 | 62  | 3E  | 0011 1110 | 94  | 5E  | 0101 1110 |
| 31  | 1F  | 0001 1111 | 63  | 3F  | 0011 1111 | 95  | 5F  | 0101 1111 |

| Dec | Hex | Binary    | Dec | Hex | Binary    | Dec | Hex | Binary    |
|-----|-----|-----------|-----|-----|-----------|-----|-----|-----------|
| 96  | 60  | 0110 0000 | 128 | 80  | 1000 0000 | 160 | A0  | 1010 0000 |
| 97  | 61  | 0110 0001 | 129 | 81  | 1000 0001 | 161 | A1  | 1010 0001 |
| 98  | 62  | 0110 0010 | 130 | 82  | 1000 0010 | 162 | A2  | 1010 0010 |
| 99  | 63  | 0110 0011 | 131 | 83  | 1000 0011 | 163 | A3  | 1010 0011 |
| 100 | 64  | 0110 0100 | 132 | 84  | 1000 0100 | 164 | A4  | 1010 0100 |
| 101 | 65  | 0110 0101 | 133 | 85  | 1000 0101 | 165 | A5  | 1010 0101 |
| 102 | 66  | 0110 0110 | 134 | 86  | 1000 0110 | 166 | A6  | 1010 0110 |
| 103 | 67  | 0110 0111 | 135 | 87  | 1000 0111 | 167 | A7  | 1010 0111 |
| 104 | 68  | 0110 1000 | 136 | 88  | 1000 1000 | 168 | A8  | 1010 1000 |
| 105 | 69  | 0110 1001 | 137 | 89  | 1000 1001 | 169 | A9  | 1010 1001 |
| 106 | 6A  | 0110 1010 | 138 | 8A  | 1000 1010 | 170 | AA  | 1010 1010 |
| 107 | 6B  | 0110 1011 | 139 | 8B  | 1000 1011 | 171 | AB  | 1010 1011 |
| 108 | 6C  | 0110 1100 | 140 | 8C  | 1000 1100 | 172 | AC  | 1010 1100 |
| 109 | 6D  | 0110 1101 | 141 | 8D  | 1000 1101 | 173 | AD  | 1010 1101 |
| 110 | 6E  | 0110 1110 | 142 | 8E  | 1000 1110 | 174 | AE  | 1010 1110 |
| 111 | 6F  | 0110 1111 | 143 | 8F  | 1000 1111 | 175 | AF  | 1010 1111 |
| 112 | 70  | 0111 0000 | 144 | 90  | 1001 0000 | 176 | B0  | 1011 0000 |
| 113 | 71  | 0111 0001 | 145 | 91  | 1001 0001 | 177 | B1  | 1011 0001 |
| 114 | 72  | 0111 0010 | 146 | 92  | 1001 0010 | 178 | B2  | 1011 0010 |
| 115 | 73  | 0111 0011 | 147 | 93  | 1001 0011 | 179 | B3  | 1011 0011 |
| 116 | 74  | 0111 0100 | 148 | 94  | 1001 0100 | 180 | B4  | 1011 0100 |
| 117 | 75  | 0111 0101 | 149 | 95  | 1001 0101 | 181 | B5  | 1011 0101 |
| 118 | 76  | 0111 0110 | 150 | 96  | 1001 0110 | 182 | B6  | 1011 0110 |
| 118 | 77  | 0111 0111 | 151 | 97  | 1001 0111 | 183 | B7  | 1011 0111 |
| 119 | 78  | 0111 1000 | 152 | 98  | 1001 1000 | 184 | B8  | 1011 1000 |
| 120 | 79  | 0111 1001 | 153 | 99  | 1001 1001 | 185 | B9  | 1011 1001 |
| 121 | 7A  | 0111 1010 | 154 | 9A  | 1001 1010 | 186 | BA  | 1011 1010 |
| 122 | 7B  | 0111 1011 | 155 | 9B  | 1001 1011 | 187 | BB  | 1011 1011 |
| 123 | 7C  | 0111 1100 | 156 | 9C  | 1001 1100 | 188 | BC  | 1011 1100 |
| 124 | 7D  | 0111 1101 | 157 | 9D  | 1001 1101 | 189 | BD  | 1011 1101 |
| 125 | 7E  | 0111 1110 | 158 | 9E  | 1001 1110 | 190 | BE  | 1011 1110 |
| 126 | 7F  | 0111 1111 | 159 | 9F  | 1001 1111 | 191 | BF  | 1011 1111 |

| Dec | Hex | Binary    | Dec | Hex | Binary    |
|-----|-----|-----------|-----|-----|-----------|
| 192 | C0  | 1100 0000 | 224 | E0  | 1110 0000 |
| 193 | C1  | 1100 0001 | 225 | E1  | 1110 0001 |
| 194 | C2  | 1100 0010 | 226 | E2  | 1110 0010 |
| 195 | C3  | 1100 0011 | 227 | E3  | 1110 0011 |
| 196 | C4  | 1100 0100 | 228 | E4  | 1110 0100 |
| 197 | C5  | 1100 0101 | 229 | E5  | 1110 0101 |
| 198 | C6  | 1100 0110 | 230 | E6  | 1110 0110 |
| 199 | C7  | 1100 0111 | 231 | E7  | 1110 0111 |
| 200 | C8  | 1100 1000 | 232 | E8  | 1110 1000 |
| 201 | C9  | 1100 1001 | 233 | E9  | 1110 1001 |
| 202 | CA  | 1100 1010 | 234 | EA  | 1110 1010 |
| 203 | CB  | 1100 1011 | 235 | EB  | 1110 1011 |
| 204 | CC  | 1100 1100 | 236 | EC  | 1110 1100 |
| 205 | CD  | 1100 1101 | 237 | ED  | 1110 1101 |
| 206 | CE  | 1100 1110 | 238 | EE  | 1110 1110 |
| 207 | CF  | 1100 1111 | 239 | EF  | 1110 1111 |
| 208 | D0  | 1101 0000 | 240 | F0  | 1111 0000 |
| 209 | D1  | 1101 0001 | 241 | F1  | 1111 0001 |
| 210 | D2  | 1101 0010 | 242 | F2  | 1111 0010 |
| 211 | D3  | 1101 0011 | 243 | F3  | 1111 0011 |
| 212 | D4  | 1101 0100 | 244 | F4  | 1111 0100 |
| 213 | D5  | 1101 0101 | 245 | F5  | 1111 0101 |
| 214 | D6  | 1101 0110 | 246 | F6  | 1111 0110 |
| 215 | D7  | 1101 0111 | 247 | F7  | 1111 0111 |
| 216 | D8  | 1101 1000 | 248 | F8  | 1111 1000 |
| 217 | D9  | 1101 1001 | 249 | F9  | 1111 1001 |
| 218 | DA  | 1101 1010 | 250 | FA  | 1111 1010 |
| 219 | DB  | 1101 1011 | 251 | FB  | 1111 1011 |
| 220 | DC  | 1101 1100 | 252 | FC  | 1111 1100 |
| 221 | DD  | 1101 1101 | 253 | FD  | 1111 1101 |
| 222 | DE  | 1101 1110 | 254 | FE  | 1111 1110 |
| 223 | DF  | 1101 1111 | 255 | FF  | 1111 1111 |

#### INDEX

# Α

adapter · 23, 37 ADB · 27 address · 11, 13, 14, 16, 18, 31, 32 Artistic Licence · 1, 5, 7, 27, 37, 44 attribute · 10, 18, 19, 32 Auto-backup · 9 AUTO-BACKUP · 22 Avab · 27 Avolites · 27

#### В

 $\begin{array}{l} \text{Backlight} \cdot \ 10, 25, 34 \\ \text{BACKLIGHT} \cdot \ 8, 24, 25 \\ \text{Bar Graph} \cdot \ 13 \\ \text{base} \cdot \ 11, 13, 14, 16, 31 \\ \text{battery} \cdot \ 36 \\ \text{Binary} \cdot \ 13, 14, 38, 39, 40 \\ \text{booster} \cdot \ 10, 22, 25 \\ \text{Break} \cdot \ 9, 15 \\ \text{Breaks} \cdot \ 15 \\ \text{BUFFER} \cdot \ 12, 22 \\ \text{buffered} \cdot \ 9, 15, 22 \end{array}$ 

#### С

cable · 9, 12, 21, 23, 29, 37 capture · 15, 20 *Chan* · 32 clean · 15 Com · 34 Compulite · 25 configuration · 27, 29, 34, 35

#### D

 $\begin{array}{l} {\sf Dark} \leftarrow 10,\, 34 \\ {\sf DARK} \; {\sf CHANNEL} \leftarrow 8,\, 25 \\ {\sf decimal} \leftarrow 9,\, 11,\, 15,\, 17 \\ {\sf Decimal} \leftarrow 13,\, 14,\, 26,\, 27 \\ {\sf DMX512} \leftarrow 7,\, 8,\, 9,\, 11,\, 12,\, 13,\, 14,\, 15,\, 16,\, 17,\\ {\sf 19},\, 20,\, 21,\, 22,\, 23,\, 24,\, 25,\, 36,\, 37 \\ {\sf Doug} \; {\sf Fleenor} \leftarrow 27 \\ {\sf DOWN} \leftarrow 7,\, 11,\, 15,\, 16,\, 17,\, 18,\, 19,\, 20,\, 22,\, 25 \end{array}$ 

# Ε

EDI · 27

Effects · 19 error · 13, 15, 35 ESTA · 27 ETC · 27 Export · 34, 35

#### F

 $\begin{array}{l} \mbox{Features} \cdot \ 9 \\ \mbox{Flicker} \cdot \ 13, \ 15 \\ \mbox{Focus} \cdot \ 19 \\ \mbox{\underline{F}}raming \cdot \ 15 \end{array}$ 

#### G

GO · 11 gobos · 18, 19, 32 Gray · 26

#### Η

<u>H</u>eader ← 15 Hex ← 13, 38, 39, 40 hexadecimal ← 9, 12, 14, 17, 23 High End ← 27

#### I

*Include Aux In Test* · 33 Iris · 19

#### L

lamp · 10, 12, 18, 19, 24, 25, 30, 31, 32, 33
Lamp Filename · 33
Lamp Name · 33
lamps · 10, 18, 31, 32
LEFT · 7, 11, 12, 13, 16, 17, 18, 19, 20
Leviton · 27
Link · 9

#### М

MIDI • 8, 9, 12, 21, 22, 23, 36, 37 Min • 15 mouse • 30 Moving Lamp • 9, 10, 29

#### Ν

Ni-Cd · 36 *Notes* · 32, 33, 34 NSI / Colortran · 27 *Number of Channels* · 33

#### 0

 $\begin{array}{l} \textit{Offset} \cdot 32 \\ \textit{OPEN CIRCUIT} \cdot 21 \\ \textit{Oscar} \cdot 27 \\ \textit{oscilloscope} \cdot 16 \\ \underline{\textit{O}} \textit{verrun} \cdot 15 \\ \textit{Overview} \cdot 11 \end{array}$ 

# Ρ

 $\begin{array}{l} {\sf Pan} \cdot \ 10, \ 18, \ 32 \\ {\sf PC} \cdot \ 9, \ 10, \ 24, \ 28, \ 29, \ 34 \\ {\sf Percent} \cdot \ 13, \ 14 \\ {\sf percentage} \cdot \ 9, \ 16, \ 19 \\ {\sf personalities} \cdot \ 10, \ 30 \\ {\sf Power} \cdot \ 10, \ 24, \ 34 \\ {\sf POWER} \cdot \ 36, \ 37 \\ {\sf POWER} \ {\sf SAVING} \cdot \ 8, \ 24, \ 25 \\ {\sf Presets} \cdot \ 10, \ 12, \ 17, \ 20, \ 22, \ 29, \ 30, \ 31 \\ {\sf Prism} \cdot \ 19 \end{array}$ 

#### Q

Quick Start · 9

# R

Ramp · 18 *Range* · 32 Receive · 16, 17, 19, 36 rechargeable · 36 recharges · 36 regenerated · 12 registration · 9 RIGHT · 7, 11, 12, 13, 16, 17, 18, 19, 20 Rosco ET · 27

#### S

Save · 10, 24, 33, 34 Scope Trigger · 37 Screen · 36, 37 short · 21, 23 SHORT CIRCUIT · 21 Show-Control · 5, 9, 36 shutter · 18 Signal- · 36, 37 Signal+ · 36, 37 SNAPSHOT · 8, 17, 20 speed · 10, 33, 34 spreadsheet · 29, 30, 32, 33 Start · 7, 10, 19, 24, 25, 29, 34 start code · 15, 25 START CODE · 8, 25 Strobe · 19 Sun · 27

#### T

 $\begin{array}{l} \text{test} \cdot \ 9, 10, 12, 18, 19, 21, 32, 33 \\ \hline \textbf{Test Cycle Speed} \cdot \ 33 \\ \hline \text{Test Packet} \cdot \ 27 \\ \hline \text{Tilt} \cdot \ 10, 18 \\ \hline \textbf{T}iming \cdot \ 15 \\ \hline \text{TOGGLE} \cdot \ 11, 13, 16, 17, 18, 19, 20, 22, 23, \\ 25 \\ \hline \text{Tokyo Broadcast Systems Inc} \cdot \ 27 \\ \hline \text{transmit} \cdot \ 9, 11, 24, 25, 37 \\ \hline \text{TRANSMIT} \cdot \ 7, 8, 11, 12, 16, 17, 18, 19 \\ \hline \text{T-Recursive} \cdot \ 26, 27 \\ \hline \text{trigger} \cdot \ 16 \end{array}$ 

# U

UP · 7, 11, 15, 16, 17, 18, 19, 20, 22, 25 User · 10, 34

# V

Vari\*Lite · 31 Version · 5

#### W

White · 32

# Ζ

Zoom · 19

Enquiries@zero88.com Web : www.vari-lite.com

© Artistic Licence Ltd 1994-2000